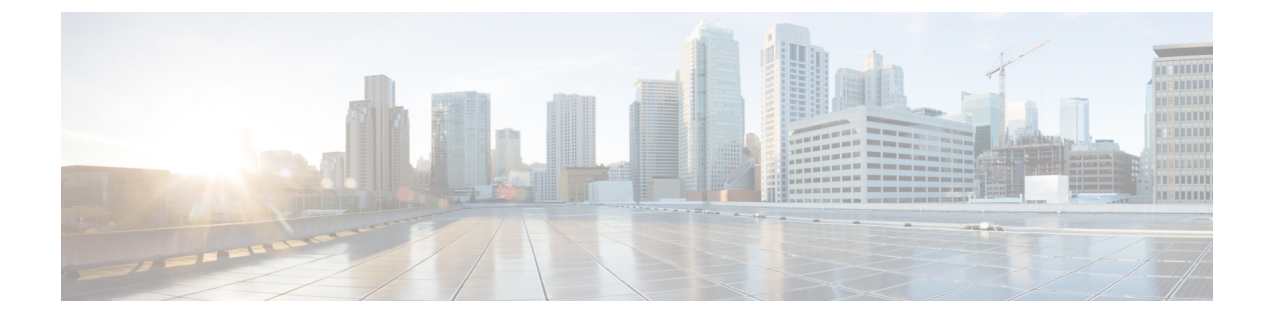

## ファイアウォール機能

次のトピックでは、Secure Firewall Management Center またはクラウド提供の Firewall Management Center を使用して Secure Firewall Threat Defense で ASA ファイアウォール機能、または同等の 機能を設定する方法について説明します。これらの機能は、『CLI/ASDM Book 2: Cisco Secure Firewall ASA Series Firewall CLI/ASDM Configuration Guide』ドキュメントに記載されている方法 に基づいて大まかに編成されています。

- アクセスコントロール (1ページ)
- ネットワークアドレス変換(5ページ)
- アプリケーションインスペクション(6ページ)
- ・サービスポリシー、接続設定、脅威検出 (9ページ)

### アクセス コントロール

ASA CLI または ADSM を使用して ASA を設定する場合、常に一度に1つのデバイスを設定していることになります。

これに対して、Secure Firewall Management Center のアクセス コントロール ポリシーは常に共 有ポリシーです。ポリシーを作成したら、1 つ以上のデバイスに割り当てます。

通常、複数のデバイスに対してアクセス コントロール ポリシーを作成します。たとえば、す べてのリモート ロケーション ファイアウォール(リモートサイトをメインの企業ネットワー クに接続する)に同じポリシーを割り当てることができます。次に、コアデータセンターにあ るファイアウォールに対して別のポリシーを設定することもできます。もちろん、デバイスご とに個別のポリシーを作成することもできますが、それは複数のデバイスマネージャを効率的 に使用する方法ではありません。

特定のアクセスコントロールルールがデバイスに適用されるかどうかは、ルールで指定された インターフェイスによって制御されます。

- インターフェイスを指定しない場合、ルールは、ポリシーが割り当てられているすべての デバイスに適用されます。
- 特定のデバイスインターフェイスのリストであるオブジェクトであるセキュリティゾーン を指定した場合、ルールは、指定されたゾーンにインターフェイスを持つデバイスにのみ 適用され、展開されます。セキュリティゾーンには、インターフェイス名だけでなく、

「デバイス上のインターフェイス」のペアも含まれます。たとえば、「inside on device1」は、「inside on device2」を含まないゾーンにある可能性があります。

次の表に、ASAの主なアクセスコントロール機能と、それらの機能または同等の機能を Secure Firewall Threat Defense デバイス上で設定する場所を示します。

表1:アクセスコントロール機能

| ASA 機能                                                    | Secure Firewall Management Center での Threat Defense 機能                                                                                                    | 注記                                                                                                    |
|-----------------------------------------------------------|----------------------------------------------------------------------------------------------------|----------------------------------------------------------------------------------------------------|
| アクセスコント<br>ロールの <b>オブジェ</b><br>クト                         | オブジェクト<br>UI パス : [オブジェクト (Objects)]>[オブジェクト管理<br>(Object Management)]。<br>「Object Management」を参照してください。<br>手順 : 動的オブジェクトを設定する                                                                                                    | アクセスコントロールポリシーを編<br>集するときに、ネットワークおよび<br>ポート(サービス)オブジェクトを作<br>成することもできます。 また、セキュリティグループタグと時<br>間範囲もサポートされています。ネッ<br>トワークサービスとローカルユーザー<br>グループはサポートされていません<br>(または必要ありません)。 アクセスコントロールルールで使用で<br>きる追加オブジェクト:アプリケー<br>ションフィルタ、地理位置情報、イン<br>ターフェイスセキュリティゾーン、 URL、およびVLANタグ。これらのオ<br>ブジェクトは、ASAで使用できない機<br>能に適用されます。 |
| 非アクセスコント<br>ロール グループ/<br>ルールのアクセス<br>コントロールリス<br>ト (ACL)。 | <ul> <li>アクセス コントロール リスト (ACL)</li> <li>UI パス:標準および拡張 ACL: [オブジェクト<br/>(Objects)]&gt;[オブジェクト管理 (Object<br/>Management)]。</li> <li>Ethertype ACL: [デバイス (Devices)]&gt; [FlexConfig]。</li> <li>「Object Management」および「FlexConfig Policies」を参照<br/>してください。</li> <li>手順:</li> <li>リモートアクセス (RA) VPN接続のトラフィックフィ<br/>ルタリングの設定: RA VPN 接続のトラフィックを<br/>フィルタリングするための拡張アクセスリストの作<br/>成、RA VPN 接続のトラフィックをフィルタリングす<br/>るためのグループポリシーへの拡張アクセスリストの<br/>追加</li> </ul> | 標準または拡張 ACL のオブジェクト<br>を作成し、ルーティングまたは ACL<br>を必要とするその他の機能を設定する<br>ときにそれらのオブジェクトを使用し<br>ます。                                                                                                    |

| ASA 機能                                                          | Secure Firewall Management Center での Threat Defense 機能                                                                                                    | 注記                                                                                                    |
|-----------------------------------------------------------------|----------------------------------------------------------------------------------------------------|----------------------------------------------------------------------------------------------------|
| <b>アクセスコント</b><br>ロールルール:基<br>本(ネットワー<br>ク、ポート、プロ<br>トコル、ICMP)。 | <ul> <li>アクセスコントロールルール</li> <li>UI パス: [ポリシー (Policies)]&gt;[アクセスコントロール<br/>(Access Control)]。</li> <li>「Access Control Rules」を参照してください。</li> <li>手順:</li> <li>・デバイスのセットアップ:アクセスコントロールルールの追加 一機能のウォークスルー、アクセスコントロールルールの追加 一機能のウォークスルー、アクセスコントロールルーの設定:</li> <li>・VTI トンネルの設定: VTI 経由の暗号化されたトラフィックを許可するアクセスコントロールルールの設定</li> <li>・新しいアクセスコントロールポリシー UI :機能のウォークスルー - 新しい AC ポリシー UI - ルールテーブル、新しいAC ポリシー UI - ルールの作成、新しい AC ポリシー UI - ルールの編集</li> </ul> | アクセス コントロール ポリシーは、<br>基本的な5タプルおよび VLAN アクセ<br>スコントロールルールをサポートしま<br>す。さらに、地理位置情報オブジェク<br>トを使用して、特定の地理的位置に関<br>連付けられた IP アドレスをターゲット<br>にすることができます。<br>プレフィルタポリシーを使用して、ト<br>ンネルトラフィック (GRE など) やそ<br>の他の5タプルトラフィックを制御す<br>ることもできます。プレフィルタルー<br>ルはアクセスコントロールルールの前<br>に処理され、ASA では使用できませ<br>ん。[ポリシー (Policies)]>[プレフィ<br>ルタ (Prefilter)]を参照してくださ<br>い。 |
| <b>アクセスコント</b><br>ロールルール:<br>ユーザーベースの<br>制御                     | <b>アクセス コントロール ルール</b><br>UI パス:ユーザー名とグループのマッピングを取得する<br>ためのルールを設定するには、[ポリシー (Policies)]>[ア<br>イデンティティ (Identity)]に移動します。<br>その後、アクセスコントロールルールでユーザー名とグ<br>ループを選択できます。[ポリシー (Policies)]>[アクセ<br>スコントロール (Access Control)]。<br>「Access Control Rules」および「User Identity Policies」を<br>参照してください。<br>手順:動的オブジェクトのアクセスコントロールポリシー<br>ルールを設定する                                                                                                    | ASA と比較して、ユーザー/グループ<br>メンバーシップを取得するためのオプ<br>ションは数多くあります。                                                                                                    |

| ASA 機能                                                                                               | Secure Firewall Management Center での Threat Defense 機能                                                                                                    | 注記                                                                                                    |
|----------------------------------------------------------------------------------------------------|----------------------------------------------------------------------------------------------------|----------------------------------------------------------------------------------------------------|
| <b>アクセスコント</b><br><b>ロールルール</b> :セ<br>キュリティグルー<br>プと Trustsec                                        | <b>アクセス コントロール ルール</b><br>UI パス: Identity Services Engine を設定するには、[統合<br>(Integration)]>[その他の統合(Other Integrations)]><br>[アイデンティティソース(Identity Sources)]に移動しま<br>す。<br>その後、アクセスコントロールルールでセキュリティグ<br>ループタグを選択できます。[ポリシー(Policies)]>[ア<br>クセスコントロール(Access Control)]。<br>「Access Control Rules」および「User Control with<br>ISE/ISE-PIC」を参照してください。 | Identity Services Engine を使用して、<br>ユーザーベースの制御のためにユー<br>ザー名/ユーザーグループ情報を収集す<br>ることもできます。                                                                                                    |
| (ASA では使用で<br>きません。) アク<br>セスコントロール<br>ルール:レイヤ7<br>アプリケーション<br>制御。                                   | <b>アクセス コントロール ルール</b><br>UI パス : [ポリシー(Policies)] > [アクセスコントロール<br>(Access Control)]。<br>「Access Control Rules」を参照してください。                                                                                                    | たとえば、同じプロトコルとポートを<br>使用するアプリケーションのアクセス<br>コントロールルールを記述して、さま<br>ざまなタイプの HTTP/HTTPS トラ<br>フィックを区別することができます。<br>アプリケーションフィルタリングは、<br>ASAで使用できるものよりも詳細な制<br>御を適用するのに役立ちます。                                                                  |
| <b>アクセスコント</b><br><b>ロールルール</b> :<br>URLフィルタリン<br>グ。                                                 | アクセス コントロール ルール<br>UI パス : [ポリシー(Policies)] > [アクセスコントロール<br>(Access Control)]。<br>「URL Filtering」を参照してください。                                                                                                    | URLカテゴリとレピュテーションに基<br>づいてアクセスを制御するには、URL<br>フィルタリングライセンスが必要で<br>す。<br>アクセス コントロール ポリシー内で<br>定義されたセキュリティインテリジェ<br>ンス ポリシーを使用して、URL また<br>はネットワークオブジェクトに基づい<br>て早期フィルタリングを行うこともで<br>きます。DNS ポリシーは、DNS ルッ<br>クアップ要求に対して同じことを行う<br>ことができます。 |
| デバイスへのトラ<br>フィックの ICMP<br>アクセスルール<br>(icmp<br>permit/deny および<br>ipv6 icmp<br>permit/deny コマン<br>ド)。 | ICMP アクセスルール<br>UI パス:[デバイス (Devices)]>[プラットフォーム設定<br>(Platform Settings)]、[ICMPアクセス (ICMP Access)]<br>ページ。.<br>「Platform Settings」を参照してください。                                                                                                    | アクセス コントロール ポリシーと同<br>様に、プラットフォーム設定ポリシー<br>は共有され、複数のデバイスにポリ<br>シーを適用できます。                                                                                                    |

| ASA 機能         | Secure Firewall Management Center での Threat Defense 機能                                                                                                    | 注記                                                                   |
|----------------|----------------------------------------------------------------------------------------------------|----------------------------------------------------------------------|
| Cisco Umbrella | Cisco Umbrella<br>UI パス: [統合 (Integration)]>[その他の統合 (Other<br>Integrations)]>[クラウドサービス (Cloud Services)]<br>[ポリシー (Policies)]>[DNS]<br>[デバイス (Devices)]>[VPN:サイト間 (VPN:<br>Site-to-Site)]>[SASEトポロジ (SASE Topology)]。 | Cisco Umbrella DNS ポリシーと Cisco<br>Umbrella SASE VPN トポロジを作成で<br>きます。 |
|                | 「DNS Policies」および「Site-to-Site VPNs for Secure Firewall<br>Threat Defense」を参照してください。                                                                                                    |                                                                      |

### ネットワーク アドレス変換

アクセス コントロール ポリシーと同様に、ネットワークアドレス変換(NAT) ポリシーも共 有されます。NAT ポリシーを作成してから、それを1つ以上のデバイスに割り当てます。 FlexConfig ポリシーも共有されます。

特定のNAT ルールがデバイスに展開されるかどうかは、ルールをインターフェイスによって 制限するか、すべてのインターフェイスにルールを適用するかによって異なります。

- インターフェイスを指定しない場合、ルールは、ポリシーが割り当てられているすべての デバイスに適用されます。
- インターフェイスオブジェクトを指定すると、ルールは、指定されたオブジェクトにイン ターフェイスを持つデバイスにのみ適用され、展開されます。

次の表に、ASA の主なネットワークアドレス変換機能と、それらの機能または同等の機能を Secure Firewall Threat Defense デバイス上で設定する場所を示します。

#### 表2:ネットワークアドレス変換機能

| ASA 機能                                                                        | Secure Firewall Management Center での Threat Defense 機能                                                                                                    | 注記                                                                                                    |
|-------------------------------------------------------------------------------|----------------------------------------------------------------------------------------------------|----------------------------------------------------------------------------------------------------|
| <b>ネットワークアド<br/>レス変換</b><br>(NAT):動的<br>NAT/PAT、静的<br>NAT、アイデン<br>ティティ NAT。   | <ul> <li>ネットワークアドレス変換(NAT)</li> <li>UI パス: [デバイス (Devices)]&gt;[NAT]。</li> <li>「Network Address Translation (NAT)」を参照してください。</li> <li>手順:</li> <li>・デバイスのセットアップ: NAT ポリシーの作成 — 機能のウォークスルー</li> <li>・仮想ルーティングの設定:重複するアドレス空間によるインターネットアクセスの提供、仮想ルータのNATの設定</li> </ul>                                                                   | オブジェクトと Twice NAT の両方を設<br>定できます。ただし、それらは Secure<br>Firewall Threat Defense では自動 NAT<br>および手動 NAT と呼ばれます。               |
| ポートブロック割<br>り当てによるポー<br>トアドレス変換<br>(PAT)。                                     | <ul> <li>ポートブロック割り当てによるポートアドレス変換<br/>(PAT)。</li> <li>UI パス:グローバル PAT ポートブロック割り当て設定<br/>(xlate block-allocation コマンド)を構成するには、[デバ<br/>イス (Devices)]&gt;[FlexConfig]を使用します。</li> <li>次に、[デバイス (Devices)]&gt;[NAT]を使用して PAT ルー<br/>ルを設定できます</li> <li>「Network Address Translation (NAT)」および「FlexConfig<br/>Policies」を参照してください。</li> </ul> | この機能は、キャリアグレードまたは<br>大規模な PAT に使用されます。                                                                                  |
| Per-Session PAT ま<br>たは Multi-Session<br>PAT (xlate<br>per-session コマン<br>ド)。 | <b>Per-Session PAT または Multi-Session PAT</b><br>UI パス:[ <b>デバイス(Devices)] &gt; [FlexConfig]</b> 。<br>「FlexConfig Policies」を参照してください。                                                                                                    | Secure Firewall Threat Defense デフォル<br>ト設定には、ASA と同じ事前定義され<br>たセッションごとのルールが含まれて<br>います。デフォルト以外の動作が必要<br>な場合にのみ、構成が必要です。 |
| アドレスとポート<br>のマッピング<br>(MAP)                                                   | アドレスとポートのマッピング(MAP)<br>UI パス:[デバイス(Devices)]>[FlexConfig]。<br>「FlexConfig Policies」を参照してください。                                                                                                    | アドレスとポートのマッピング<br>(MAP)は、IPv4アドレスを IPv6 に<br>変換するためのキャリアグレードの機<br>能です。                                                  |

# アプリケーション インスペクション

Snort は Secure Firewall Threat Defense デバイスの主要検査エンジンです。ただし、ASA 検査は 引き続き実行され、Snort 検査の前に適用されます。

Snort は多くの HTTP 検査を実行するため、ASA HTTP 検査エンジンはまったくサポートされ ておらず、設定できません。

多くの ASA 検査エンジンは、デフォルト設定によりデフォルトで有効になっています。ASA 検査エンジンが追加設定をサポートしている場合は、FlexConfig(共有ポリシー)を使用して 設定を構成する必要があります。複数のデバイスに同じ設定を使用する場合、検査設定用に単 一の FlexConfig ポリシーを作成し、該当するすべてのデバイスに適用できます。

単に検査をオフ(またはオン)にする必要がある場合は、FlexConfigの代わりに、各デバイス のデバイス CLI で configure inspection コマンドを使用できます。ただし、すべての可能なプロ トコル検査がコマンドで使用できるわけではありません。

次の表に、さまざまな ASA 検査エンジンをリストし、Secure Firewall Threat Defense デバイス でデフォルトで有効になっているものを特定します。 I

#### 表 3: アプリケーション インスペクション機能

| ASA 機能                            | Secure Firewall Management Center での Threat Defense 機能                                                             | 注記                                                                     |
|-----------------------------------|----------------------------------------------------------------------------------------------------|------------------------------------------------------------------------|
| 基本インターネッ<br>トプロトコルの <b>検</b><br>査 | ( <b>Inspection</b> )]<br>UI パス:[ <b>デバイス(Devices)</b> ]> <b>[FlexConfig]</b> 。<br>「FlexConfig Policies」を参照してください。 | サポートされている検査は次のとおり<br>です。太字は、デフォルト設定で検査<br>が有効になっていることを示します。<br>・DCERPC |
|                                   |                                                                                                    | • DNS<br>• FTP<br>• ICMP                                               |
|                                   |                                                                                                    | ・ICMPエラー<br>・ILS                                                       |
|                                   |                                                                                                    | ・IPオブション<br>・IPsec Pass Through<br>・IPv6                               |
|                                   |                                                                                                    | <ul> <li>Lisp</li> <li>NetBIOS</li> <li>PPTP</li> </ul>                |
|                                   |                                                                                                    | • RSH<br>• SMTP/ESMTP                                                  |
|                                   |                                                                                                    | • SNMP<br>• SQL*Net<br>• Sun RPC                                       |
|                                   |                                                                                                    | • TFTP<br>• WAAS<br>• XDMCP                                            |
|                                   |                                                                                                    | ・XDMCr<br>・VXLAN<br>サポートされていません(Snortによっ                               |
|                                   |                                                                                                    | て実行されます):HTTP、IM(イン<br>スタントメッセージング)。                                   |

| ASA 機能                      | Secure Firewall Management Center での Threat Defense 機能                                    | 注記                                                                                                    |
|-----------------------------|-------------------------------------------------------------------------------------------|----------------------------------------------------------------------------------------------------|
| 音声とビデオのプ<br>ロトコルの <b>検査</b> | (Inspection)]<br>UI パス:[デバイス (Devices) ]>[FlexConfig]。<br>「FlexConfig Policies」を参照してください。 | <ul> <li>サポートされている検査は次のとおりです。太字は、デフォルト設定で検査が有効になっていることを示します。</li> <li>CTIQBE</li> <li>H.323 H.225</li> <li>H.323 RAS</li> <li>MGCP</li> <li>rtsp</li> <li>SIP モード (SIP</li> <li>Skinny</li> <li>STUN</li> </ul> |
| モバイルネット<br>ワークの <b>検査</b>   | (Inspection)]<br>UI パス:[デバイス (Devices)]>[FlexConfig]。<br>「FlexConfig Policies」を参照してください。  | サポートされている検査は次のとおり<br>です。これらの検査には、Carrier ライ<br>センスが必要です。いずれもデフォル<br>トでは有効になっていません。<br>・Diameter<br>・GTP/GPRS<br>・M3UA<br>・SCTP<br>・RADIUS アカウンティング(この<br>検査には Carrier ライセンスは必要<br>ありません)                        |

## サービスポリシー、接続設定、脅威検出

次の表に、デバイスを通過する接続のいくつかの側面を制御する、大まかに関連する機能をい くつか示します。これらの設定のほとんどには、ほとんどの場合に機能するデフォルトがあり ます。

I

表 4: サービス ポリシー、接続設定、脅威検出機能

| ASA 機能                              | Secure Firewall Management Center での Threat Defense 機能                                                                                                    | 注記                                                                                                    |
|-------------------------------------|----------------------------------------------------------------------------------------------------|----------------------------------------------------------------------------------------------------|
| グローバルタイム<br>アウト                     | <ul> <li>グローバルタイムアウト</li> <li>UI パス: [デバイス (Devices)]&gt;[プラットフォーム設定 (Platform Settings)]、[タイムアウト (Timeouts)]ページ。</li> <li>「Platform Settings」を参照してください。</li> </ul>                                                                   | プラットフォーム設定は共有ポリシー<br>です。これらの設定は、ポリシーが割<br>り当てられた各デバイスに適用されま<br>す。                                                                                                    |
| 接続設定のサービスポリシー                       | <b>Threat Defense サービス ポリシー</b><br>UI パス: [ポリシー (Policies)]>[アクセスコントロール<br>(Access Control)]を選択してから、ポリシーの編集中に<br>[詳細設定 (Advanced Settings)]で[脅威防御サービスポリ<br>シー (Threat Defense Service Policy)]を見つけます。<br>「Service Policies」を参照してください。 | これらの設定には、TCP ステートバイ<br>パス、TCP シーケンスランダム化、<br>TCP インターセプト、デッド接続検出<br>(DCD)、TCP 正規化、およびトラ<br>フィッククラスごとの一般的な接続制<br>限とタイムアウトが含まれます。<br>脅威防御サービスポリシーは、アクセ<br>スコントロールポリシーの一部とし<br>て定義されます。これは、1つ以上の<br>デバイスに割り当てる共有ポリシーで<br>す。<br>特定のインターフェイスに制限する<br>ルールは、そのインターフェイスを含<br>むデバイスでのみ構成されます。グ<br>ローバルルールは、アクセスコント<br>ロールポリシーに割り当てられたすべ<br>てのデバイスに適用されます。 |
| Quality of Service<br>(QoS)         | Quality of Service(QoS)<br>UI パス:[デバイス(Devices)]>[QoS]。<br>「Quality of Service」を参照してください。                                                                                                    | QoS ポリシーは共有されますが、ポリ<br>シーの各ルールは1つ以上のインター<br>フェイスを指定する必要があります。<br>ルールにデバイス上のインターフェイ<br>スが含まれている場合にのみ、ルール<br>はデバイスに構成されます。                                                                                                    |
| 脅威検出<br>(threat-detection<br>コマンド)。 | <b>脅威の検出</b><br>UI パス: [ポリシー (Policies)]>[アクセスコントロール<br>(Access Control)]を選択してから、ポリシーの編集中に<br>[詳細設定 (Advanced Settings)]で[脅威検出 (Threat<br>Detection)]を見つけます。<br>「Threat Detection」を参照してください。                                          | Secure Firewall Threat Defense 機能は、<br>ASA機能と完全に重複するものではあ<br>りませんが、新しい機能が含まれてい<br>ます。FlexConfigを使用して、ASA コ<br>マンドバージョンを展開することもで<br>きます。                                                                                                    |

翻訳について

このドキュメントは、米国シスコ発行ドキュメントの参考和訳です。リンク情報につきましては 、日本語版掲載時点で、英語版にアップデートがあり、リンク先のページが移動/変更されている 場合がありますことをご了承ください。あくまでも参考和訳となりますので、正式な内容につい ては米国サイトのドキュメントを参照ください。